# How to Selection

#### Photo Shop

โดยใช้เครื่องมือ

Quick Selection Tool และ Polygnal Lasso Tool

โดย

นาย อริญชย์ พรหมโยธิน ปอบ.1/1 เลขที่ 5 (125950902006-2) นาย ภวัต ภู่ระหงษ์ ปอบ.1/1 เลขที่ 16 (125950952020-3) สาขา ออกแบบบรรจุภัณฑ์ คณะสถาบัตยกรรมศาสตร์และการออกแบบ มหาวิทยาลัยเทคโนโลยีราชมงคลพระนคร

## เปิดภาพที่ต้องการขึ้นมา File > Open

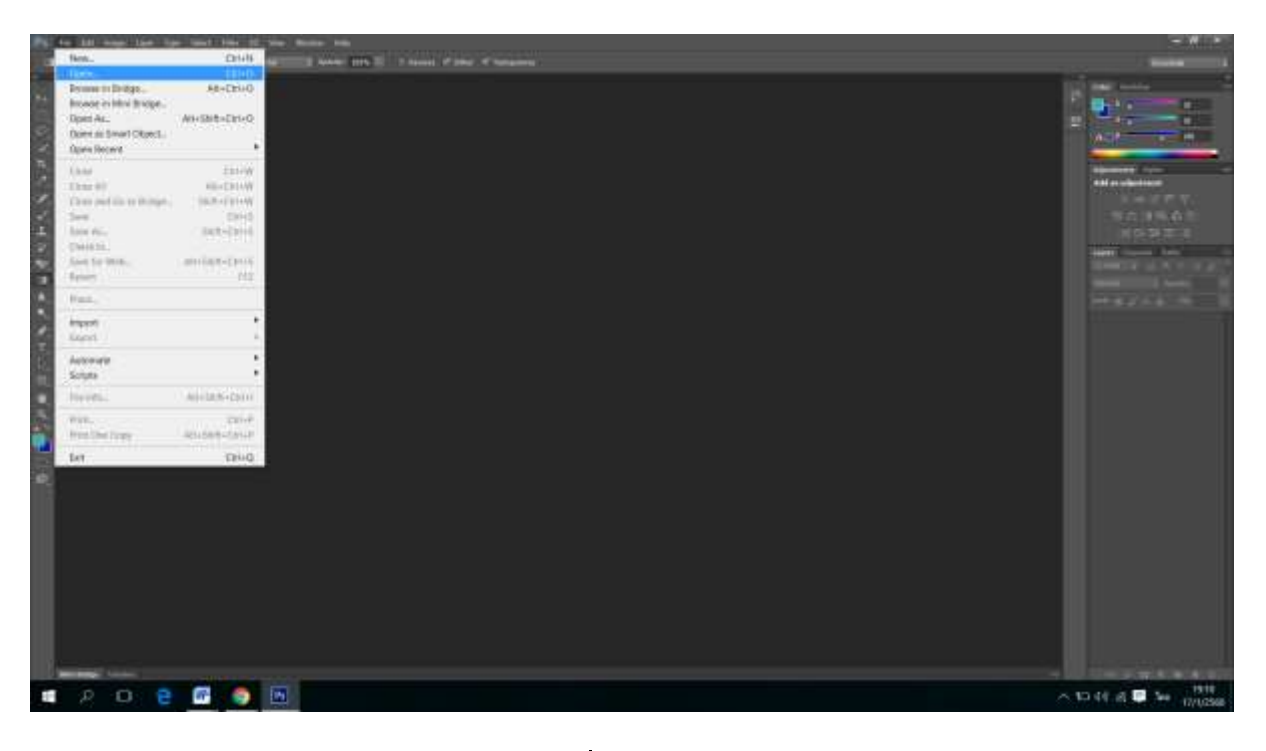

## เลือกรูปที่เราต้องการ

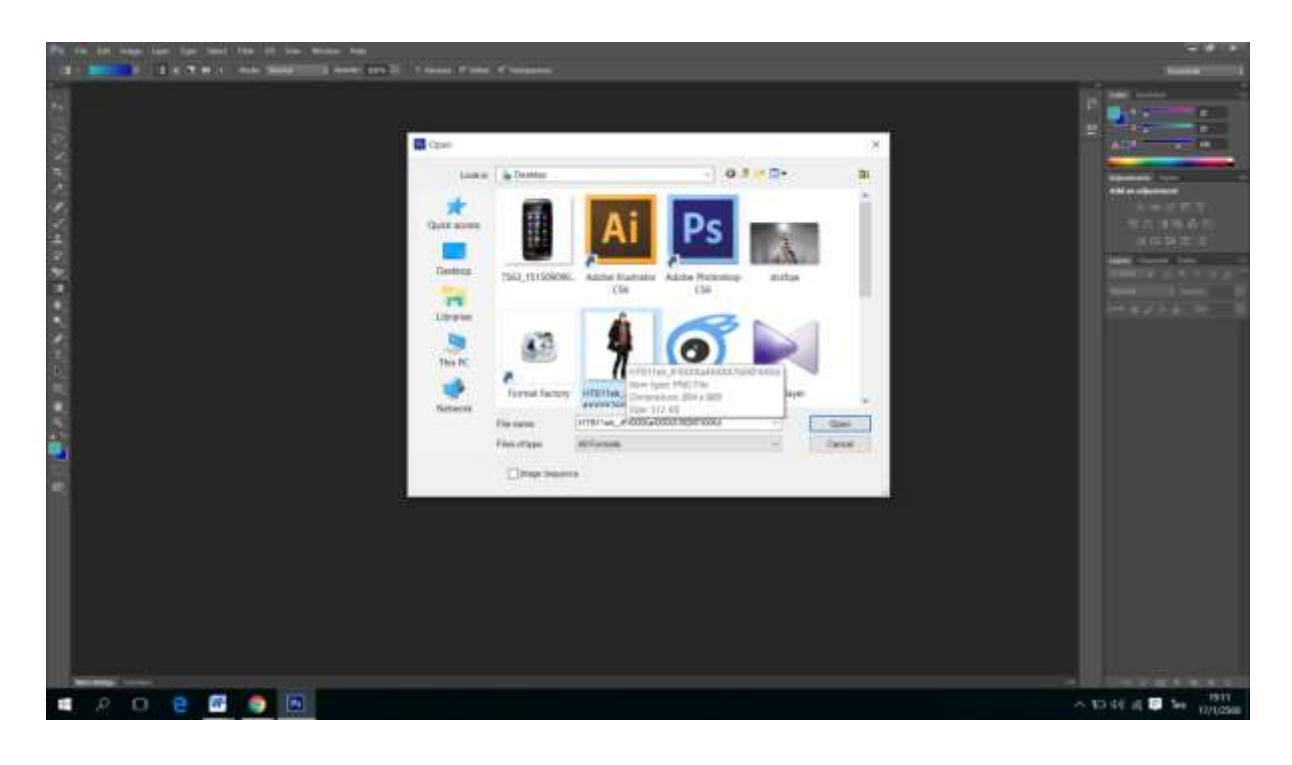

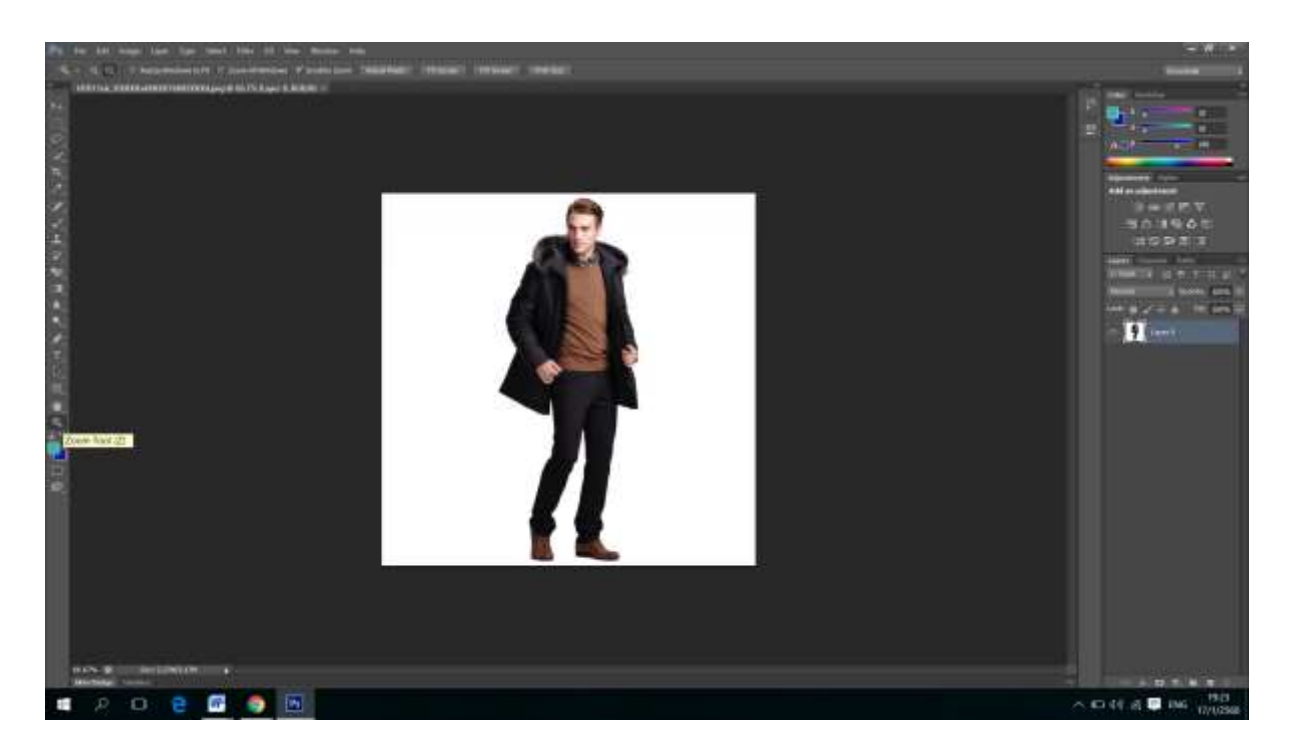

## ไปที่ zoom ละกด zoom in เพื่อให้รูปชัดขึ้น

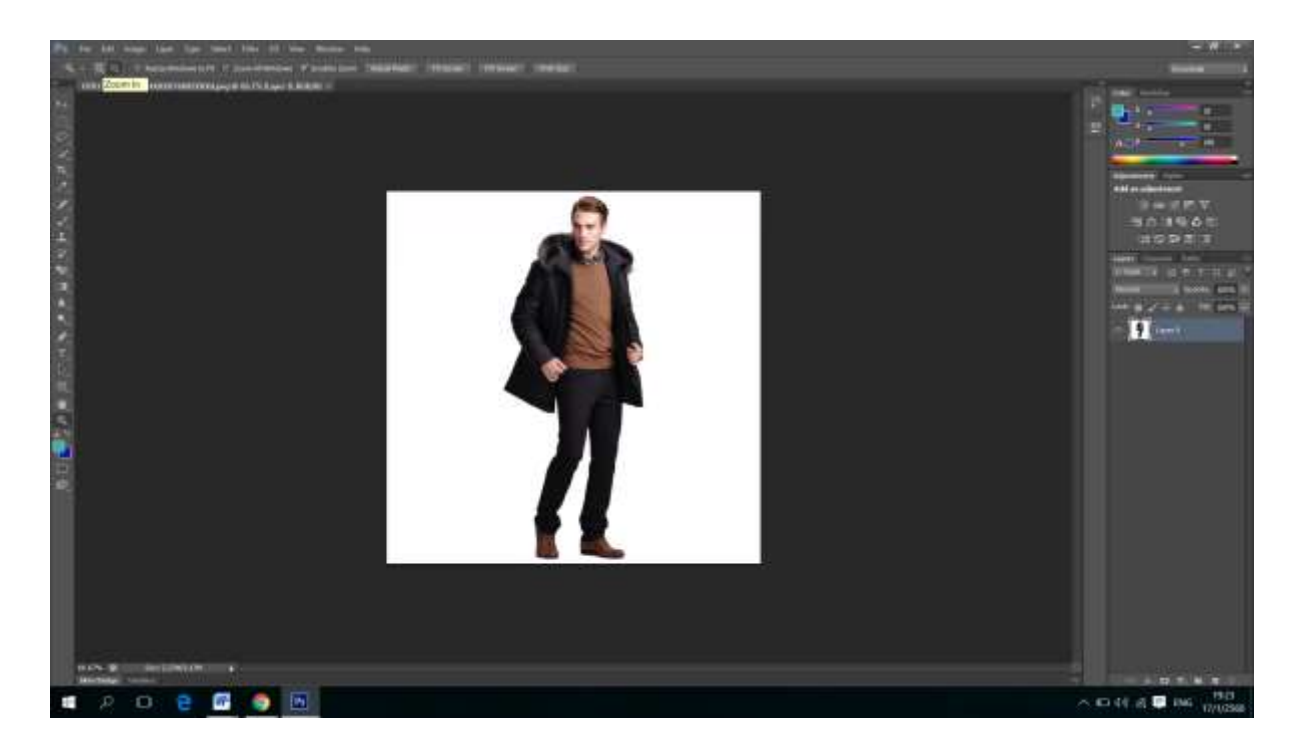

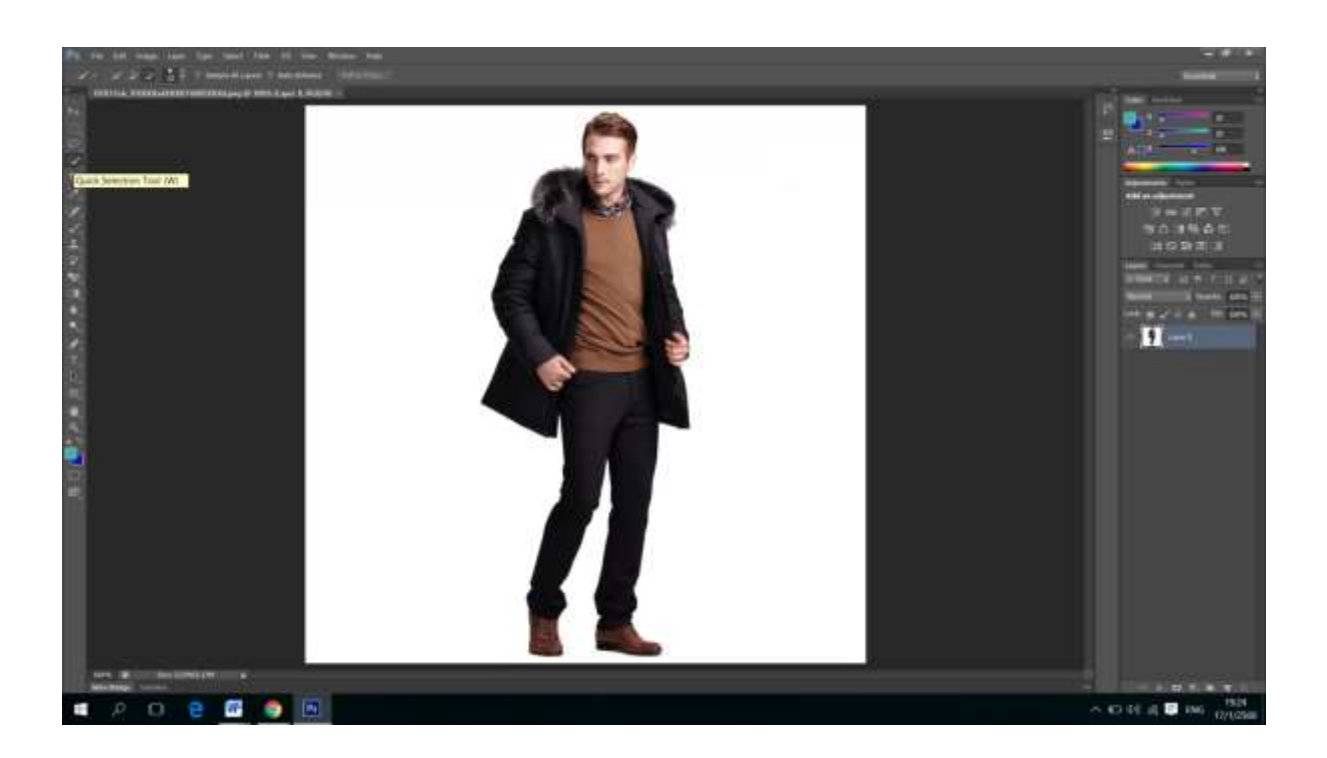

## กดไปที่ Quick selection tool และกดเพื่อลากรูป

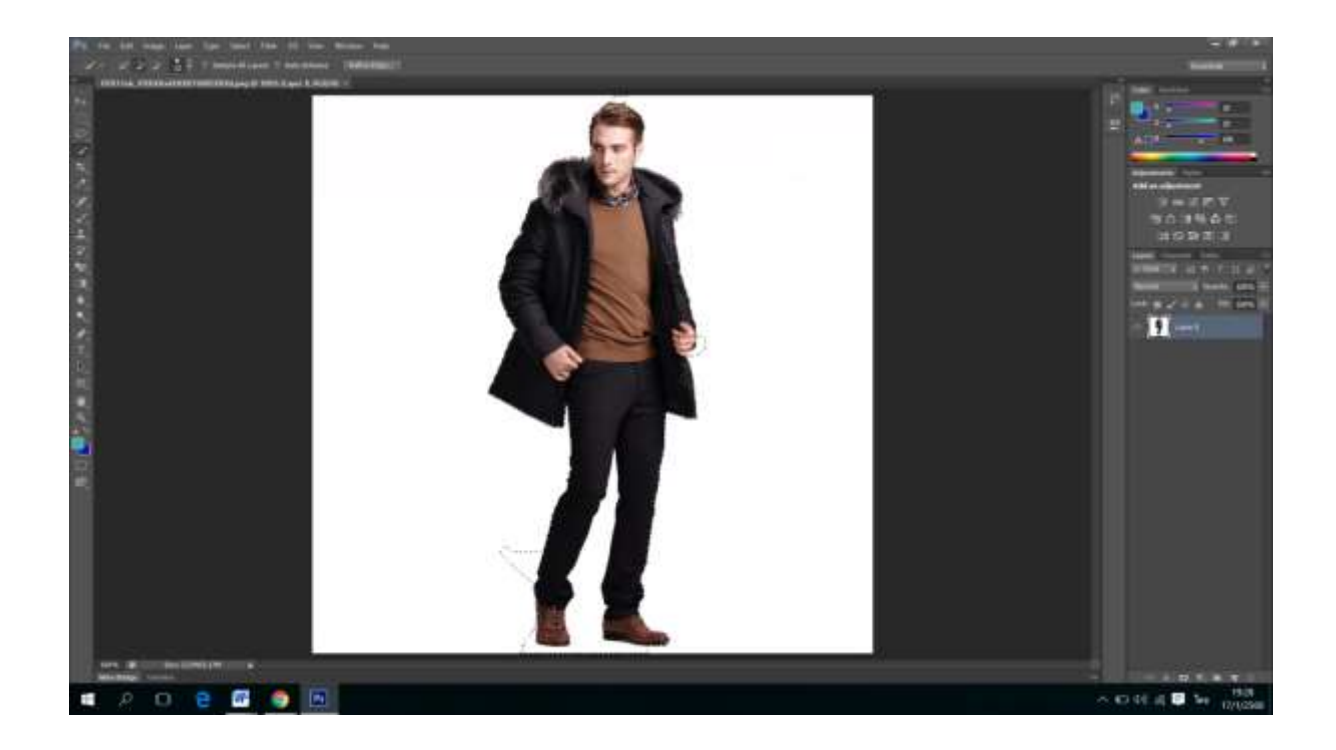

ลากเส้นประรอบรูปที่เราต้องการ

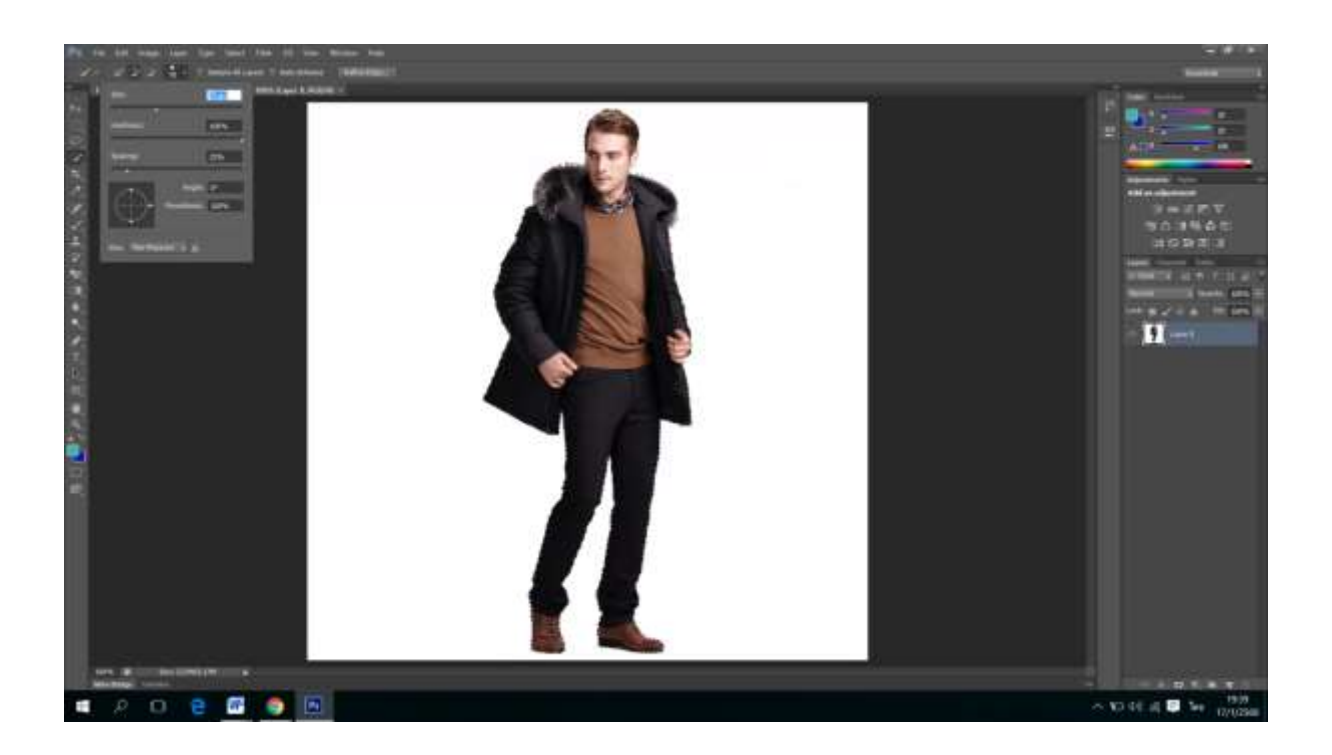

## ไปที่ Quick seletion

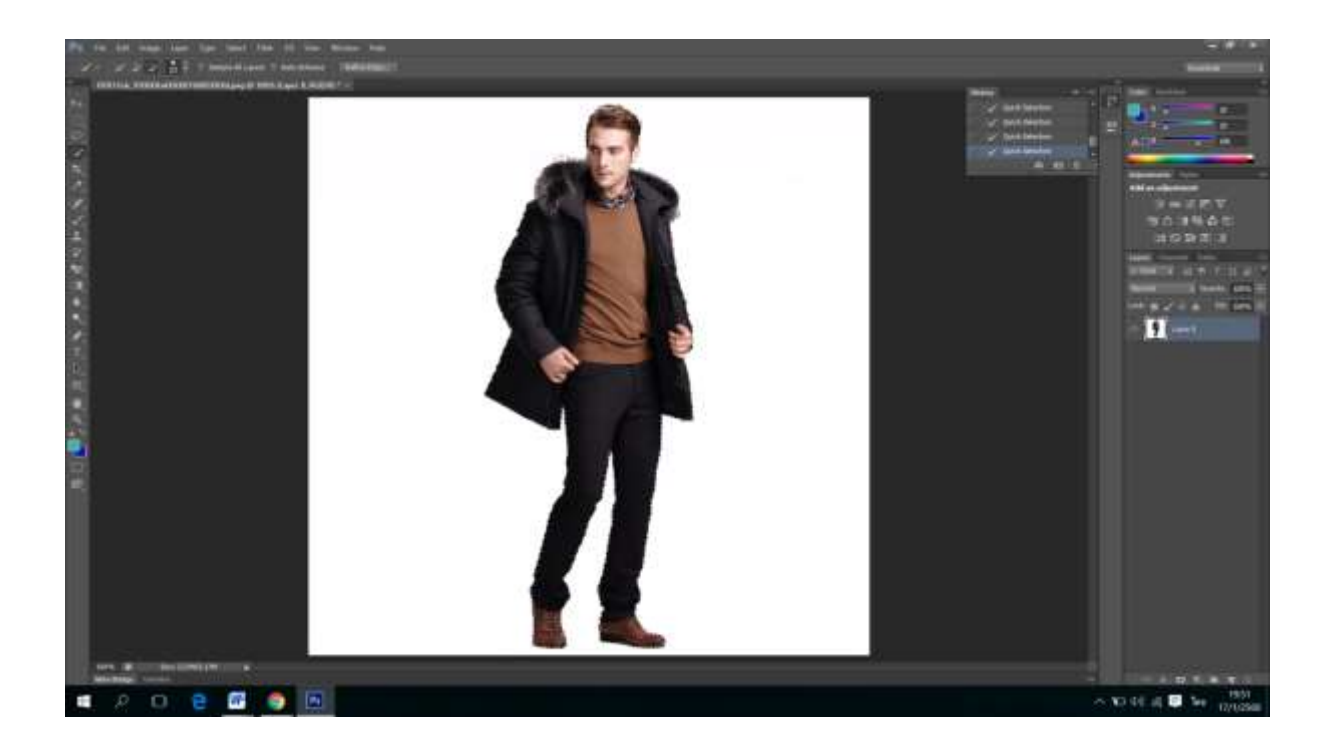

เมื่อทำการ Selection เสร็จ กด Ctrl-Shirt-I

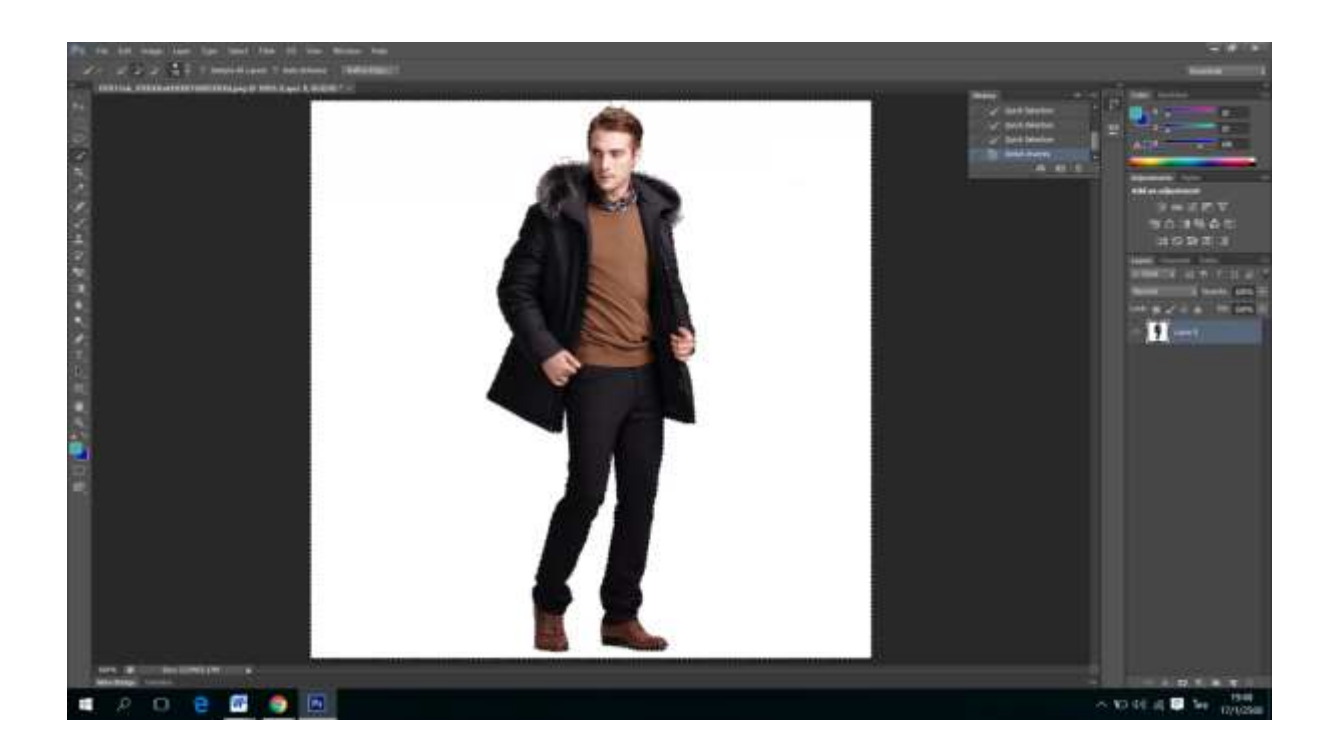

## เมื่อทำการ Ctrl-Shirt-I แล้วจะมีเส้นปะขึ้นรอบรูปทั้งหมดแล้วให้กด

#### Ctrl-shirt-delete

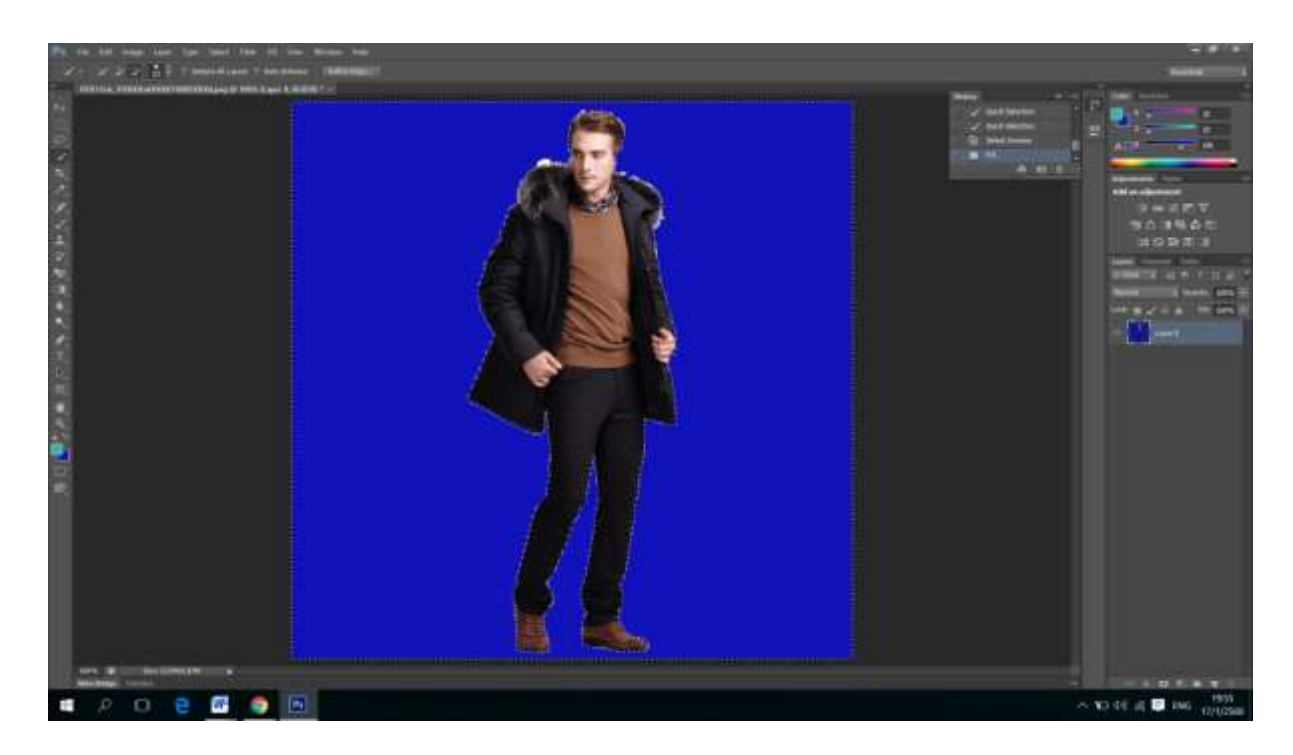

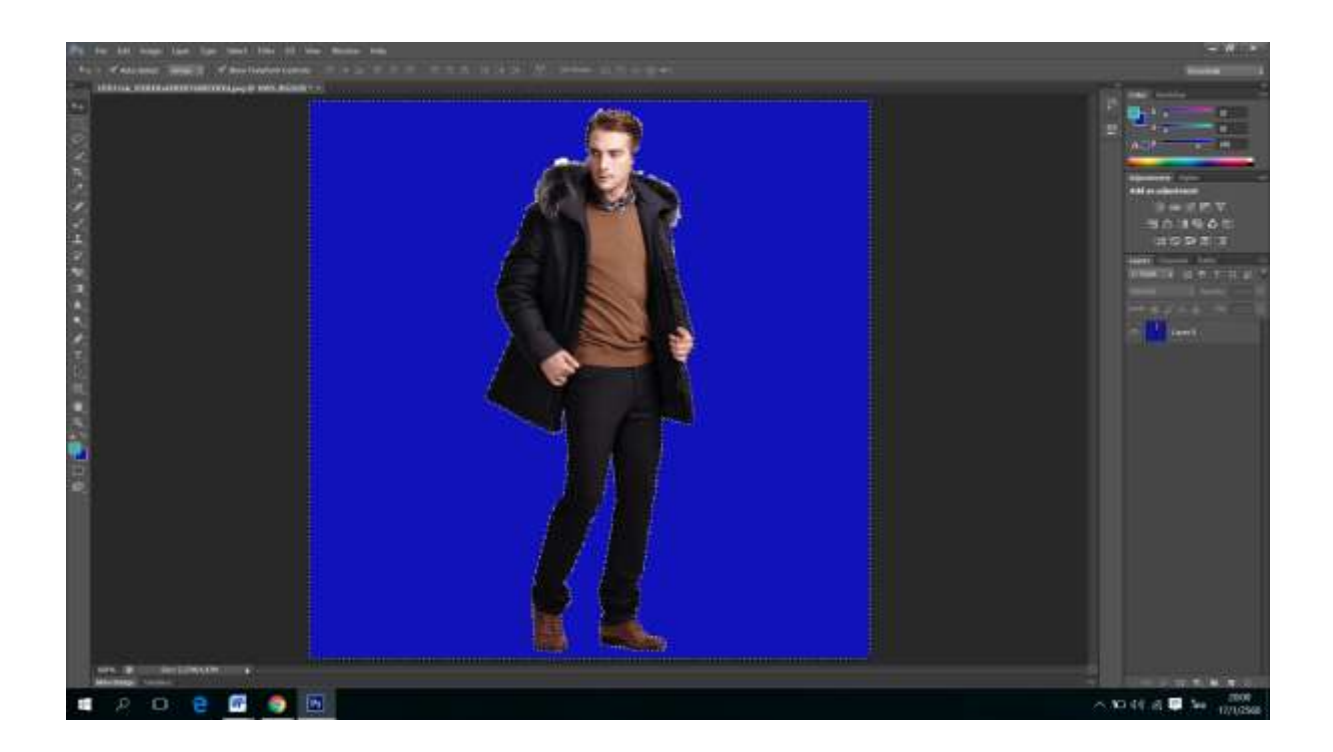

#### เสร็จสมบูรณ์

#### เสร็จสมบูรณ์ การSelection อย่างง่าย

#### เหมาะสำหรับการ Di Cut แบบไม่ละเอียดมาก

- \* การเลือกรูป ควรเป็นภาพไฟล์ใหญ่เพื่อง่ายแก่การ di cut
- \* เครื่องมือ Quick Selection เหมาะสำหรับภาพที่มีพื้นที่ใหญ่และไม่มี
  รายละเอียดมาก
- \* Ctrl Shift เป็นคีย์ลัดในการ Inverse Selection
- \* Ctrl D เป็นคีย์ลัดสำหรับการนำ selection ออกจากภาพ
- \* Ctrl Delete เป็นคีย์ลัดสำหรับการย้อนจุดของ Selection